# Push to talk 1.5

© 2007 Nokia. Všechna práva vyhrazena.

Nokia, Nokia Connecting People a Nseries jsou ochranné známky nebo registrované ochranné známky společnosti Nokia Corporation. Ostatní zmiňované výrobky a názvy společností mohou být ochrannými známkami nebo obchodními názvy svých odpovidajících vlastníků.

Nokia se řídí politikou neustálého vývoje. Nokia si vyhrazuje právo provádět změny a vylepšení u všech vyrobků popsaných v tomto dokumentu bez předchozího oznámení.

V MAXIMÁLNÍ MÍŘE POVOLENÉ PŘÍSLUŠNÝMI PRÁVNÍMI PŘEDPISY NEJSOU SPOLEČNOST NOKIA ANI JAKÝKOLI Z JEJÍCH POSKYTOVATELŮ LICENCE ZA ŽÁDNÝCH OKOLNOSTÍ ODPOVĚDNI ZA JAKOUKOLI ZTRÁTU DAT NEBO PŘÍJMŮ ANI ZA ZVLÁŠTNÍ, NÁHODNÉ, NÁSLEDNÉ ČI NEPŘÍMÉ ŠKODY ZPŮSOBENÉ JAKÝMKOLI ZPÚSOBEM.

OBSAH TOHOTO DOKUMENTU JE DODÁVÁN "TAK JAK JE". KROMĚ ZÁKONNÝCH POŽADAVKÚ SE VE VZTAHU K PŘESNOSTI, SPOLEHLIVOSTI ANI OBSAHU TOHOTO DOKUMENTU NEPOSKYTUJÍ ZÁDNÉ VYJAĎŘENÉ ANI PŘEDPOKLÁDANÉ ZÁRUKY VČETNĚ, NIKOLI VŠAK POUZE, PŘEDPOKLÁDANÝCH ZÁRUK PRODEJNOSTI A VHODNOSTI PRO DANÝ ÚČEL SPOLEČNOST NOKIA SI VYHRAZUJE PRÁVO KDYKOLI A BEZ PŘEDCHOZÍHO UPOZORNĚNÍ TENTO DOKUMENT REVIDOVAT NEBO UKONČIT JEHO PLATNOST.

Dostupnost určitých výrobků a aplikací a služeb pro tyto výrobky se může lišit podle oblastí. Podrobnější informace a informace o jazykových verzích získáte od svého prodejce Nokia.

Některé funkce závisejí na kartě SIM či síti, službě MMS nebo kompatibilitě přístrojů a podporovaných formátech obsahu. Některé služby jsou zpoplatněny zvláštním poplatkem.

Další důležité informace o vašem přístroji si přečtěte v uživatelské příručce. 1. VYDÁNÍ CS

# Push to talk 📊

Push to talk (PTT) (síťová služba) je hlasová služba pracující v reálném čase na protokolu IP v sítích GSM/GPRS. Služba PTT umožňuje přímou hlasovou komunikaci stisknutím tlačítka. Službu PTT můžete použít pro konverzování s jednou osobou nebo se skupinou osob.

Před zahájením práce se službou PTT musíte definovat přístupový bod PTT a nastavení služby PTT. Nastavení můžete přijmout ve speciální textové zprávě provozovatele, který službu PTT nabízí. Pro konfiguraci můžete použít také průvodce nastavením, pokud ho provozovatel služby podporuje. Další informace o aplikaci naidete v příručce k přístroji na serveru www.nokia.com/support nebo na místním serveru Nokia.

U komunikace PTT jeden uživatel hovoří a ostatní poslouchají z vestavěného reproduktoru. Účastníci se v hovoru střídají. Protože může mluvit vždy pouze ieden člen skupiny, je omezena maximální doba jednoho úseku hovoru. Maximální délka je většinou 30 sekund. Podrobnosti o době trvání jednoho úseku hovoru v síti získáte od provozovatele služby.

Upozornění: Je-li používán reproduktor, nedržte přístroj u ucha, protože hlasitost může být velmi vysoká.

Telefonní hovory mají vždy přednost před aktivitami Push to talk.

### Definice přístupového bodu PTT

Většina provozovatelů služeb vyžaduje, aby jako výchozí přístupový bod byl použit přístupový bod k internetu (IAP). Někteří provozovatelé však umožňují použít i přístupový bod WAP. Podrobnější informace získáte od svého provozovatele služeb.

Pokud nemáte spojení WAP, požádejte o pomoc s prvním připojením provozovatele služby nebo si přečtěte stránky www.nokia.com/phonesettings.

### Nastavení služby PTT

Zvolte možnost Volby > Nastavení PTT.

Zvolte možnost Nastavení uživatele a zadejte následující údaje:

Volání ze sezn, přijíman,-Zvolte možnost Upozornit a uvidíte upozornění na příchozí hovory. Zvolte možnost Autom. přijmout a přístroj bude hovory PTT přijímat automaticky. Zvolte možnost Nepovolit a přístroj bude hovory PTT automaticky odmítat.

Tón při volání PTT–Pokud chcete, aby nastavení upozornění na příchozí hovor pro službu PTT bylo stejné jako tón upozornění v nejčastějším aktivním profilu, zvolte možnost Nastaven profilem.

Tón pož. na zpět. volání–Vyberte tón pro požadavek na zpětné volání.

Spuštění aplikace–Vyberte, zda se chcete ke službě PTT přihlašovat při zapnutí přístroje.

Výchozí přezdívka–Zadejte výchozí přezdívku zobrazenou ostatním uživatelům. Možnost úprav může provozovatel služby pro váš přístroj vypnout.

Ukázat mou adresu PTT–Zvolte možnost Při individ. volání, Při volání ve skupině, Při všech voláních nebo Nikdy. Některé z těchto možností může provozovatel služby pro váš přístroj vypnout.

Zobrazit můj stav přihl.–Chcete-li, aby váš stav byl viditelný, zvolte možnost Ano, chcete-li stav skrýt, zvolte možnost Ne.

Zvolte možnost Nastavení spojení a zadejte následující údaje:

Doména–Zadejte název domény, který jste získali od provozovatele služby.

Název přístupového bodu–Zadejte název přístupového bodu PTT. Název přístupového bodu je potřebný k navázání připojení k síti GSM/GPRS. Adresa serveru–Zadejte IP adresu nebo název domény serveru PTT, které jste získali od provozovatele služby.

Uživatelské jméno–Zadejte své uživatelské jméno dodané provozovatelem služby.

Heslo PTT–Podle potřeby zadejte heslo pro datové připojení. Heslo zpravidla poskytne provozovatel služby a často se v něm rozlišují malá a velká písmena.

### Přihlášení ke službě PTT

Aplikace PTT se při spuštění automaticky přihlásí ke službě.

Po úspěšném přihlášení se aplikace PTT automaticky připojí ke kanálům, které byly aktivní, když byla aplikace naposledy ukončena. Pokud je spojení přerušeno, přístroj se automaticky pokouší přihlásit zpět, dokud službu PTT neukončíte.

### Ukončení aplikace PTT

Zvolte možnost Volby > Konec. Přístroj zobrazí zprávu Odhlásit se od PTT po ukončení aplikace?. Možností Ano se odhlásíte a ukončíte službu. Chcete-li aplikaci ponechat aktivní na pozadí, zvolte možnost Ne. Pokud máte otevřeno několik aplikací a chcete mezi nimi přepínat, stiskněte a podržte tlačítko menu.

### Individuální volání

Zvolte možnost Volby > Kontakty.

Vyberte v seznamu kontakt, se kterým chcete navázat spojení, a zvolte možnost Volby > Individuální volání.

Po celou dobu hovoru držte stisknuté tlačítko Volat. Jakmile domluvíte, tlačítko Volat uvolněte.

Podržíte-li stisknuté tlačítko Volat, můžete s kontaktem hovořit i v jiných zobrazeních aplikace Push to talk, například v zobrazení kontaktů. Chcete-li zahájit nový telefonní hovor, musíte nejprve ukončit individuální volání. Zvolte možnost Odpojit nebo stiskněte tlačítko **C**.

Tip! V průběhu hovoru pomocí služby PTT držte přístroj před sebou, abyste viděli na displej. Mluvte do mikrofonu a nezakrývejte reproduktor rukou.

### Přijetí individuálního volání

Pro zahájení individuálního hovoru stiskněte tlačítko Volat, tlačítkem Konec hovor odmítnete.

iz Tip! Individuální nebo skupinový hovor můžete zahájit i z kontaktů. Zvolte možnost Volby > PTT > Individuální volání nebo Volat s více.

## Zahájení skupinového hovoru

Chcete-li zahájit hovor se skupinou, zvolte možnost Volby > Kontakty, označte požadované kontakty a zvolte možnost Volby > Volat s více.

# Objednání stavu přihlášení ostatních

Chcete-li získávat informace o stavu přihlášení ostatních uživatelů služby PTT nebo získávání těchto informací ukončit, zvolte možnost Volby > Kontakty, vyberte kontakt a zvolte možnost Volby > Zobrazit stav přihlášení nebo Skrýt stav přihlášení.

# Odeslání požadavku na zpětné volání

V adresáři Kontakty vyhledejte požadované jméno a zvolte možnost Volby > Poslat pož. na zp. vol..

#### Reakce na požadavek na zpětné volání

Když vám někdo pošle požadavek na zpětné volání, přístroj v pohotovostním režimu zobrazí zprávu 1 požadavek na zpětné volání. Stisknutím tlačítka Ukázat otevřete zobrazení Přijatá zpětná volání. Chcete-li zahájit individuální hovor, vyberte kontakt a zvolte možnost Volby > Individuální volání.

### Kanály

Můžete se připojit k předem konfigurovanému kanálu. Veřejné kanály jsou otevřeny pro všechny uživatele, kteří znají adresu URL daného kanálu.

Když jste připojeni ke kanálu, uslyší vás všichni členové připojení k tomuto kanálu. Současně může být aktivních až pět kanálů. Je-li aktivní více než jeden kanál, můžete kanál, na kterém chcete hovořit, přepínat možností Přepnout.

Zvolte možnost Volby > Kanály PTT.

Při prvním připojení k veřejnému předem konfigurovanému kanálu zvolte možnost Volby > Nový kanál > Přidat existující. Když se připojujete k předem konfigurovanému kanálu, musíte vyplnit adresu URL kanálu.

#### Vytváření vlastních kanálů

Chcete-li vytvořit nový předem konfigurovaný kanál, zvolte možnost Volby > Nový kanál > Vytvořit nový.

Vlastní veřejný kanál můžete vytvořit, určit jeho název a pozvat do něj členy. Každý člen může do veřejného kanálu přizvat další členy.

Můžete vytvářet i soukromé kanály. Do soukromého kanálu se mohou připojit pouze uživatelé pozvaní hostitelem.

Pro každý kanál definujte následující údaje: Název kanálu, Soukromí kanálu, Přezdívka a Miniatura (volitelné).

Po úspěšném vytvoření kanálu budete dotázáni, zda chcete odeslat pozvánky do kanálu. Pozvánky jsou textové zprávy.

#### Hovor s uživateli kanálu

Chcete-li po přihlášení ke službě PTT zahájit hovor s uživateli, stiskněte tlačítko Volat. Uslyšíte tón potvrzující udělení přístupu.

Po celou dobu hovoru držte stisknuté tlačítko Volat. Jakmile domluvíte, tlačítko Volat uvolněte.

Pokud se stisknutím tlačítka Volat pokusíte oslovit kanál v okamžiku, kdy hovoří jiný uživatel, přístroj zobrazí zprávu Čekejte. Uvolněte tlačítko Volat, počkejte, až hovořící uživatel domluví, a stiskněte tlačítko Volat znovu. Můžete také ponechat tlačítko Volat stisknuté a počkat na zobrazení zprávy Hovořte.

Pokud hovoříte s uživateli kanálu a jeden uživatel přestane mluvit, začíná mluvit první uživatel, který stiskne tlačítko Volat.

Po ukončení hovoru PTT zvolte možnost Odpojit nebo stiskněte tlačítko **C**.

Chcete-li při aktivním hovoru zobrazit uživatele kanálu, zvolte možnost Volby > Aktivní členové.

Ke kanálu, ke kterému jste připojeni, můžete přizvat i další uživatele. Zvolte možnost Volby > Poslat pozvánku a přejdete do zobrazení pozvánek. Nové členy můžete zvát pouze do veřejného kanálu nebo jako hostitel soukromého kanálu. Pozvánky jsou textové zprávy.

### Reakce na přizvání ke kanálu

Chcete-li uložit příchozí pozvánku, zvolte možnost Volby > Uložit kanál. Kanál bude přidán do vašich kontaktů PTT (do zobrazení kanálů).

Po uložení pozvánky do kanálu budete dotázáni, zda se chcete ke kanálu připojit. Chcete-li otevřít zobrazení relací PTT, zvolte možnost Ano. Pokud ještě nejste přihlášeni, přístroj se přihlásí ke službě.

Pokud pozvánku odmítnete nebo smažete, pozvánka se uloží do složky Přijaté v aplikaci Zprávy. Chcete-li se připojit ke kanálu později, otevřete zprávu s pozvánkou a pozvánku uložte. Chcete-li se připojit ke kanálu, zvolte v dialogovém okně možnost Ano.

### Zobrazení protokolu PTT

Zvolte možnost Volby > Protokol PTT. Protokol obsahuje tyto složky: Nepřijatá volání PTT, Přij. volání PTT a Iniciovaná volání PTT.

Chcete-li z okna Protokol PTT zahájit individuální hovor, stiskněte tlačítko Volat.